## Gestion des Groupes et des Utilisateurs

Il existe quatre menus dans l'onglet « ADMINISTRATION » :

- 1. Mes Données
- 2. Ressources Organisme
- 3. Gestion des groupes
- 4. Gestions des utilisateurs

Nous ne détaillerons dans ce manuel que les deux derniers menus. Les deux autres font l'objet d'un autre manuel à part entière.

Pour accéder à ces menus, il faut sélectionner l'onglet « Administration » :

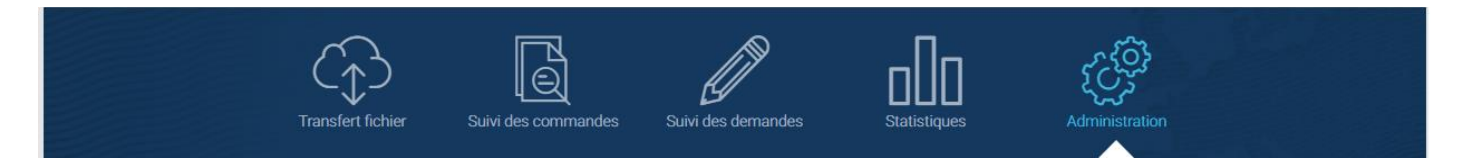

## I.1.1. Gestion des groupes

Le menu « Gestion des groupes » vous permet de créer et de gérer des groupes (de droits utilisateurs).

Dans l'onglet « Administration », cliquez sur le menu « Gestion des groupes » :

|                         | Transfert fichier                                                                                                    | Suivi des commandes | Suivi des demandes | Bénéficiaires |  | Administration           |                |  |  |
|-------------------------|----------------------------------------------------------------------------------------------------|---------------------|--------------------|---------------|--|--------------------------|----------------|--|--|
| Administration          | Gestion des groupes                                                                                                    |                     |                    |               |  | Mes données              |                |  |  |
|                         |                                                                                                    |                     | GESTION DE         | S GROUPES     |  | Ressources Organisme     |                |  |  |
| Nom                     | cherche                                                                                                    |                     |                    |               |  | Gestion des groupes      | Θ              |  |  |
|                         |                                                                                                    |                     |                    |               |  | Gestion des utilisateurs | réer un groupe |  |  |
| <u>Mentions légales</u> | Mentions légales   QQU   QQI   Plan du site   Accessibilité   QMI Priorité C<br>CMI Stationnement C   CMI Invalidité C   QMI Priorité C<br>Exours<br>imprimerie Nationale |                     |                    |               |  |                          |                |  |  |

Après avoir cliqué sur le menu « Gestion des groupes », la liste de tous les groupes existants s'affiche à l'écran.

L'affichage de la liste des groupes se fait sous forme de tableau :

| GESTION DES GROUPES     |                    |                     |  |  |  |  |  |  |
|-------------------------|--------------------|---------------------|--|--|--|--|--|--|
| 🕆 Critères de recherche |                    |                     |  |  |  |  |  |  |
|                         |                    | Créer un groupe     |  |  |  |  |  |  |
|                         |                    |                     |  |  |  |  |  |  |
| Afficher 20  éléments   |                    |                     |  |  |  |  |  |  |
| Nom                     | Fonctionnalités    |                     |  |  |  |  |  |  |
| Administrateur          | Administrateur     | Modifier Supprimer  |  |  |  |  |  |  |
| Minimal                 | Aide, FAQ, Contact | Modifier Supprimer  |  |  |  |  |  |  |
| Production              | Modifier Supprimer |                     |  |  |  |  |  |  |
| Statistiques            | Statistiques       | Modifier Supprimer  |  |  |  |  |  |  |
|                         |                    | Précédent 1 Suivant |  |  |  |  |  |  |

Vous avez la possibilité de paramétrer l'affichage des résultats par 20 – 50 ou 100 lignes.

Vous pouvez également ordonner l'affichage du tableau par ordre croissant / décroissant ou par ordre alphabétique selon les colonnes en cliquant sur l'entête de la colonne. Le tri ne peut se faire que par une seule colonne à la fois et la colonne qui aura été choisie pour affecter le tri à l'ensemble du tableau aura dans son entête le symbole suivant (à la place des doubles flèches) :

| Résultats de la recherche |    |                 |  |
|---------------------------|----|-----------------|--|
| Nom                       | 11 | Fonctionnalités |  |

Il est également possible de se déplacer de page en page grâce à l'outil de pagination présent en bas à droite de l'écran :

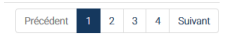

Dans le tableau d'affichage des résultats, 3 colonnes sont disponibles :

- Nom correspond au nom du groupe,
- **Fonctionnalités** correspond aux fonctionnalités rattachées au groupe (un groupe peut contenir une ou plusieurs fonctionnalités),
- Un bouton « Modifier » ou « Supprimer » qui permet soit de modifier un groupe ou de le supprimer de la liste.

### 1. Créer un groupe

Dans le cas où vous souhaitez créer un nouveau groupe, cliquez sur le bouton « Créer un groupe » :

|                  | Transfert fichier   | Len<br>Suivi des commandes | Suivi des demandes | Bénéficiaires | Administration |                 |
|------------------|---------------------|----------------------------|--------------------|---------------|----------------|-----------------|
| Administration   | Gestion des groupes |                            |                    |               |                |                 |
|                  |                     |                            | GESTION DE         | S GROUPES     |                |                 |
| 📑 Critères de re | cherche             |                            |                    |               |                | $\oplus$        |
|                  |                     |                            |                    |               | (              | Créer un groupe |

En cliquant sur ce bouton, vous êtes alors dirigés vers la page de « CREATION D'UN GROUPE ».

Vous devez saisir le Nom du groupe et les Fonctionnalités pour lesquelles le groupe aura les droits d'accès :

| Transfert fichier                    | Suivi des commandes    | Suivi des demandes                                                                                                    | Bénéficiaires             | Statistiques | Administration |  |
|--------------------------------------|------------------------|----------------------------------------------------------------------------------------------------|---------------------------|--------------|----------------|--|
| Administration > Gestion des groupes | > Création d'un groupe |                                                                                                    |                           |              |                |  |
|                                      |                        | CRÉATION D'                                                                                                    | UN GROUPE                 |              |                |  |
|                                      | Les<br>Nor<br>I        | champs marqués d'un astérisqu<br>n *<br>ctionnalités *<br>cut cocher / Tout décocher<br>Transfert fichier<br>Suivi des commandes<br>Gestion des doublons<br>Gestion des demandes<br>Bénéficiaires<br>Statistiques<br>Administration | ee (*) sont obligatoires. |              |                |  |

Une fois les champs saisis et cochés, cliquez sur le bouton « CREER ». Vous avez la possibilité d'annuler la création du groupe en cliquant sur le bouton « ANNULER ».

# 2. Rechercher un groupe

Vous avez la possibilité d'effectuer une recherche par nom de groupe. Pour cela, saisissez un « *Nom* » et cliquez sur le bouton « FILTRER » :

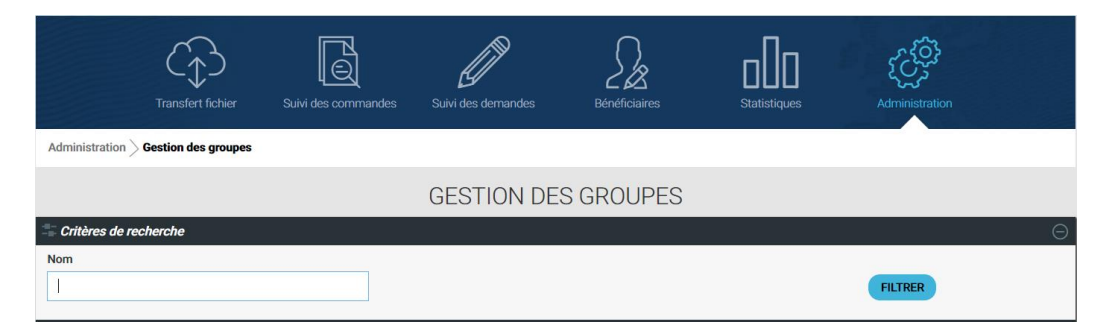

#### 3. Modifier le nom et/ou les fonctionnalités associées à un groupe

Si vous cliquez sur le bouton « Modifier », cela vous permet de modifier le nom ou les fonctionnalités associées au groupe :

|                           | GESTION DES GROUPES |                    |  |  |  |  |  |
|---------------------------|---------------------|--------------------|--|--|--|--|--|
| 🗧 Critères de recherche   |                     |                    |  |  |  |  |  |
|                           |                     | Créer un groupe    |  |  |  |  |  |
|                           |                     |                    |  |  |  |  |  |
| Afficher 20 • éléments    |                     |                    |  |  |  |  |  |
| Résultats de la recherche |                     |                    |  |  |  |  |  |
| Administrateur            | Administrateur      | Modifier Supprimer |  |  |  |  |  |
| Minimal                   | Aide, FAQ, Contact  | Modifier Supprimer |  |  |  |  |  |

Vous êtes alors redirigés vers la page de modification :

| .es ch | namps marqués d'un astérisque (*) sont obligatoires. |
|--------|------------------------------------------------------|
| Nom    | •                                                    |
| MO     | A                                                    |
| Fonct  | tionnalités *                                        |
| To     | ut cocher / Tout décocher                            |
| 9      | Transfert fichier                                    |
| 9      | Suivi des commandes                                  |
| 9      | Gestion des doublons                                 |
| 9      | Gestion des demandes                                 |
| 9      | Bénéficiaires                                        |
| Ø      | Statistiques                                         |
| 0      | Administration                                       |

Vous avez la possibilité d'effectuer des modifications sur :

- *Nom* permet une modification sur le nom du groupe
- **Fonctionnalités** permet de modifier les fonctionnalités pour lesquelles le groupe a les droits d'accès (en les cochant ou en les décochant)

Dès que les modifications sont effectuées, cliquer sur le bouton « **MODIFIER** ». Vous avez aussi la possibilité d'annuler la modification du groupe en cliquant sur le bouton « **ANNULER** ».

#### 4. Supprimer un groupe

Si vous cliquer sur le bouton « Supprimer », cela vous permet de supprimer un groupe :

|                           | GESTION DES GROUPES |                    |  |  |  |  |  |
|---------------------------|---------------------|--------------------|--|--|--|--|--|
| 🕆 Critères de recherche   |                     |                    |  |  |  |  |  |
|                           |                     | Créer un groupe    |  |  |  |  |  |
|                           |                     |                    |  |  |  |  |  |
| Afficher 20 • éléments    |                     |                    |  |  |  |  |  |
| Résultats de la recherche |                     |                    |  |  |  |  |  |
| Administrateur            | Administrateur      | Modifier Supprimer |  |  |  |  |  |
| Minimal                   | Aide, FAQ, Contact  | Modifier Supprimer |  |  |  |  |  |

Un message de confirmation de suppression s'affiche :

| GESTION DES GROUPES    |                                           |                 |  |  |  |  |  |
|------------------------|-------------------------------------------|-----------------|--|--|--|--|--|
| Tritères de recherche  | Confirmation de suppression               | Ð               |  |  |  |  |  |
|                        | Confirmez-vous la suppression du groupe ? | Créer un groupe |  |  |  |  |  |
| Afficher 20 • éléments | Annuler Supprimer le groupe               |                 |  |  |  |  |  |

Cliquez sur le bouton « **Supprimer le groupe** » si vous souhaitez le supprimer définitivement ou « **Annuler** » pour revenir à l'écran de gestion des groupes.

## 5. Téléchargement et d'impression des résultats de recherche

Des boutons de téléchargement et d'impression sont mis à disposition afin de pouvoir enregistrer ou imprimer le résultat de recherche qui est disponible à l'écran :

|                    | Transfert fichier  | Suivi des commandes | Suivi des demandes | Bénéficiaires | ۲<br>۲<br>Administration |             |
|--------------------|--------------------|---------------------|--------------------|---------------|--------------------------|-------------|
| Administration > G | estion des groupes |                     |                    |               |                          |             |
|                    |                    |                     | GESTION DE         | S GROUPES     |                          |             |
| 🚏 Critères de rech | erche              |                     |                    |               |                          | Ð           |
|                    |                    |                     |                    |               | Crée                     | r un groupe |
|                    |                    |                     |                    |               | Ē                        |             |

Le bouton unit permet de télécharger au format CSV les données affichées dans le tableau des résultats.

Le bouton permet d'imprimer les données affichées dans le tableau des résultats.

# I.1.2. Gestion des utilisateurs

Le menu « Gestion des utilisateurs » vous permet de créer et de gérer les profils des utilisateurs du portail Organisme CMI-Personnes morales.

Dans l'onglet « Administration », cliquez sur le menu « Gestion des utilisateurs » :

|                  | Transfert fichier        | Suivi des commandes | Suivi des demandes | Bénéficiaires | Statistiques | Administration           |                   |
|------------------|--------------------------|---------------------|--------------------|---------------|--------------|--------------------------|-------------------|
| Administration   | Gestion des utilisateurs |                     |                    |               |              | Mes données              |                   |
|                  |                          | (                   | GESTION DES        | UTILISATEURS  |              | Ressources Organisme     |                   |
| 🖀 Critères de re | echerche                 |                     |                    |               |              |                          | Θ                 |
| Identifiant      |                          |                     | DIT                | DED           |              | Gestion des groupes      |                   |
|                  |                          |                     | The                | nun           |              | Gestion des utilisateurs |                   |
|                  |                          |                     |                    |               |              | Crée                     | er un utilisateur |

Après avoir cliqué sur le menu « Gestion des utilisateurs », la liste de tous les utilisateurs s'affiche à l'écran.

L'affichage de la liste des utilisateurs se fait sous forme de tableau :

|                                    | Transfert fichier         | Suivi des commandes | Suivi des der | mandes Bénéficia | 2<br>Sirres | Statistiques        | ر کی<br>Administration |                      |
|------------------------------------|---------------------------|---------------------|---------------|------------------|-------------|---------------------|------------------------|----------------------|
| Administration $>$                 | Gestion des utilisateurs  |                     |               |                  |             |                     |                        |                      |
|                                    |                           | (                   | GESTION       | I DES UTILISA    | TEURS       |                     |                        |                      |
| 👕 Critères de re                   | cherche                   |                     |               |                  |             |                     |                        | Ð                    |
|                                    |                           |                     |               |                  |             |                     |                        | Créer un utilisateur |
|                                    |                           |                     |               |                  |             |                     |                        |                      |
| Afficher 20<br>Résultats de la rec | éléments therche          |                     |               |                  |             |                     |                        |                      |
|                                    | Identifiant               | LL Nom              |               | Prénom           |             |                     | Groupes                |                      |
|                                    | best0                     | Jean                |               | Provost          |             | Minimal, Production |                        | Modifier Supprimer   |
|                                    | test1                     | Jean                |               | Provost          |             | Minimal, Production |                        | Modifier Supprimer   |
|                                    | test10                    | Jean                |               | Provout          |             | Minimal, Production |                        | Modifier Supprimer   |
| Affichage de l'élén                | nent 1 à 2 sur 2 éléments | United a            |               | PTOPOR           |             | Première page       | Précédent 1 Suivant    | Dernière page        |

Vous avez la possibilité d'effectuer un affichage par 20 – 50 ou 100 lignes.

Vous pouvez également ordonner l'affichage du tableau par ordre croissant / décroissant ou par ordre alphabétique selon les colonnes en cliquant sur l'entête de la colonne. Le tri ne peut se faire que par une seule colonne à la fois et la colonne qui aura été choisie pour affecter le tri à l'ensemble du tableau aura dans son entête le symbole suivant (à la place des doubles flèches) :

| Résultats de la recherche |    |     |    |
|---------------------------|----|-----|----|
| Identifiant               | μ± | Nom | 11 |

Il est également possible de se déplacer de page en page grâce à l'outil de pagination présent en bas à droite de l'écran :

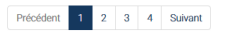

Dans le tableau d'affichage des résultats, 5 colonnes sont disponibles :

- *Identifiant* correspond à l'identifiant de chaque utilisateur. Cet identifiant est celui qui a été donné par l'administrateur du groupe et cet identifiant doit être au format numérique.
- Nom correspond au nom de l'utilisateur
- Prénom correspond au prénom de l'utilisateur
- Groupes correspond au(x) groupe(s) associé(s) à l'utilisateur
- Un bouton « Modifier » ou « Supprimer » qui permet soit de modifier un profil soit de le supprimer de la liste.

## 1. Créer un utilisateur

Dans le cas où vous souhaitez ajouter un utilisateur, cliquez sur le bouton « Créer un utilisateur » :

|                  | Transfert fichier        | Suivi des commandes | Suivi des demandes | Bénéficiaires | Administration |                |
|------------------|--------------------------|---------------------|--------------------|---------------|----------------|----------------|
| Administration   | Gestion des utilisateurs |                     |                    |               |                |                |
|                  |                          | (                   | GESTION DES        | UTILISATEURS  |                |                |
| 📑 Critères de re | cherche                  |                     |                    |               |                | ÷              |
|                  |                          |                     |                    |               | Créer          | un utilisateur |
|                  |                          |                     |                    |               | Ģ              |                |

En cliquant sur ce bouton, vous êtes alors redirigés vers la page de « CREATION D'UN UTILISATEUR ».

Pour créer un nouvel utilisateur, saisissez :

- Identifiant : 15 caractères maximum, comportant une lettre au minimum
- *Nom* correspond au nom de l'utilisateur
- **Prénom** correspond au prénom de l'utilisateur
- **Adresse email** : correspond à l'adresse mail de l'utilisateur. Lors de la création, un email est envoyé à cette adresse email à l'utilisateur avec son identifiant et mot de passe.
- *Téléphone fixe* correspond au numéro de téléphone fixe de l'utilisateur (champ non obligatoire)
- *Téléphone portable* correspond au numéro de téléphone portable de l'utilisateur (champ non obligatoire)
- Groupes correspond correspond au(x) groupe(s) associé(s) au profil

|            | Identifiant *            |
|------------|--------------------------|
|            | 00001                    |
|            | Nom *                    |
|            | Prénom *                 |
|            | Email *                  |
|            | Téléphone fixe           |
|            | Téléphone portable       |
| Groupes *  |                          |
| Tout coche | r / <u>Tout décocher</u> |
| G          |                          |
| M          | DA                       |

Une fois les champs saisis, cliquez sur le bouton « CREER ». Vous avez la possibilité d'annuler la création d'un utilisateur en cliquant sur le bouton « ANNULER ».

# 2. Rechercher un profil

Vous avez la possibilité d'effectuer une recherche d'un utilisateur. Pour cela, saisissez son « **Identifiant** » et cliquez sur le bouton « **FILTRER** » :

| Administration | Transfert fichier | Suivi des commandes | Suivi des demandes | Bénéficiaires | Statistiques | Administration |   |
|----------------|-------------------|---------------------|--------------------|---------------|--------------|----------------|---|
|                |                   | (                   | GESTION DES        | UTILISATEURS  | 5            |                |   |
| Critères de re | cherche           |                     | FILT               | TRER          |              |                | Θ |

# 3. Modifier un profil

Vous avez la possibilité de modifier un profil existant. Pour cela, cliquez sur le bouton « Modifier »:

| GESTION DES UTILISATEURS                          |    |        |           |                                   |                      |  |  |
|---------------------------------------------------|----|--------|-----------|-----------------------------------|----------------------|--|--|
| 🚟 Critères de recherche                           |    |        |           |                                   | $\oplus$             |  |  |
|                                                   |    |        |           |                                   | Créer un utilisateur |  |  |
|                                                   |    |        |           |                                   | ₽ ↓                  |  |  |
| Afficher 20    éléments Résultats de la recherche |    |        |           |                                   |                      |  |  |
| Identifiant                                       | 11 | Nom 11 | Prénom 11 | Groupes 11                        |                      |  |  |
| test0                                             |    | Jean   | Provost   | Minimal, Production               | Modifier Supprimer   |  |  |
| test1                                             |    | Jean   | Provost   | Minimal, Production               | Modifier Supprimer   |  |  |
| test10                                            |    | Jean   | Provost   | Minimal, Production               | Modifier Supprimer   |  |  |
| test11                                            |    | Jean   | Provost   | Minimal, Production               | Modifier Supprimer   |  |  |
| Affichage de l'élément 1 à 2 sur 2 éléments       |    |        |           | Première page Précédent 1 Suivant | Dernière page        |  |  |

Vous êtes alors redirigé vers la page de modification :

| MODIFICATION D'UN UTILISA                                 | Г |
|-----------------------------------------------------------|---|
| Les champs marqués d'un astérisque (*) sont obligatoires. |   |
| Identifiant 00001U111111111111                            |   |
| Nom *                                                     |   |
| Lagacé de-La-Grand'Bretagne de l'ouestas                  |   |
| Prénam *                                                  |   |
| Clarise de La Grand'Bretagne de l'ouests                  |   |
| Email *                                                   |   |
| recette.cmi.user1@gmail.com                               |   |
| Téléphone fixe                                            |   |
| Téléphone portable                                        |   |
| Groupes *                                                 |   |
| Tout.cocher / Tout.décocher                               |   |
| _ a                                                       |   |
| MOA MOA                                                   |   |
| MODIFIER ANNULER                                          |   |

EUR

Vous avez la possibilité d'effectuer des modifications sur :

- Nom correspond au nom de l'utilisateur
- Prénom correspond au prénom de l'utilisateur
- **Email** : correspond à l'adresse mail de l'utilisateur. Lors de la création, un email est envoyé à l'utilisateur avec son identifiant et mot de passe.
- Téléphone fixe correspond au numéro de téléphone fixe de l'utilisateur (champ non obligatoire)
- Téléphone portable correspond au numéro de téléphone portable de l'utilisateur (champ non obligatoire)
- Groupes correspond au(x) groupe(s) associé(s) à l'utilisateur

Le champ « *Identifiant* » ne peut pas être modifié. Si une modification doit être apportée, il faut supprimer le profil et le créer de nouveau comme pour un nouvel utilisateur.

Dès que les modifications sont effectuées, cliquez sur le bouton « **MODIFIER** ». Vous avez la possibilité d'annuler la modification du groupe en cliquant sur le bouton « **ANNULER** ».

# 4. Supprimer un utilisateur

Vous avez la possibilité de supprimer un utilisateur existant. Pour cela, cliquez sur le bouton « Supprimer » :

| GESTION DES UTILISATEURS                         |    |      |  |         |  |                     |               |         |                      |
|--------------------------------------------------|----|------|--|---------|--|---------------------|---------------|---------|----------------------|
| Critères de recherche                            |    |      |  |         |  |                     |               |         |                      |
|                                                  |    |      |  | •       |  |                     |               |         | Créer un utilisateur |
|                                                  |    |      |  |         |  |                     |               |         |                      |
| Afficher 20 • éléments Résultats de la recherche |    |      |  |         |  |                     |               |         |                      |
| Identifiant                                      | 17 | Nom  |  | Prenom  |  | Minimal Development | Groupes       |         | 11                   |
| testi                                            |    | Jean |  | Provost |  | Minimal Production  |               |         | Modifier Supprimer   |
| test10                                           |    | Jean |  | Provost |  | Minimal, Production |               |         | Modifier Supprimer   |
| best11                                           |    | Jean |  | Provost |  | Minimal, Production |               |         | Modifier Supprimer   |
| Affichage de l'élément 1 à 2 sur 2 élément       | S  |      |  |         |  | Première page       | Précédent 1 S | Juivant | Dernière page        |

Un message de confirmation de suppression apparaît à l'écran :

|                        | GESTION DES UTILISATEURS                         |                      |
|------------------------|--------------------------------------------------|----------------------|
| Tritères de recherche  | Confirmation de suppression                      | Ð                    |
|                        | Confirmez-vous la suppression de l'utilisateur ? | Créer un utilisateur |
| Afficher 20 • éléments | Annuler Supprimer l'utilisateur                  |                      |

Cliquez sur le bouton « **Supprimer l'utilisateur** » si vous souhaitez le supprimer définitivement ou « **Annuler** » pour revenir à l'écran de gestion des profils.

# 5. Téléchargement et d'impression des résultats de recherche

Des boutons de téléchargement et d'impression sont mis à disposition afin de pouvoir enregistrer ou imprimer le résultat de recherche qui est disponible à l'écran :

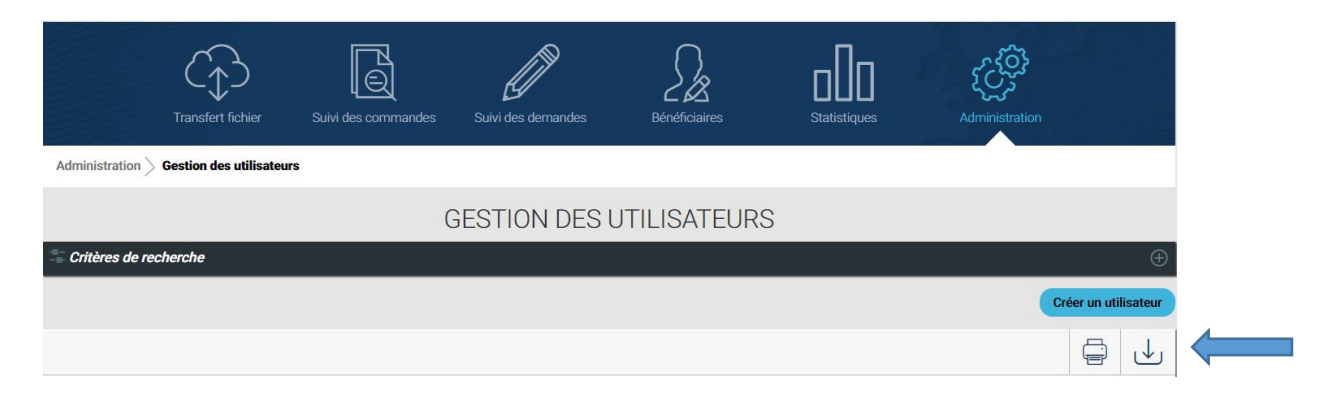

Le bouton

bermet de télécharger au format CSV les données affichées dans le tableau des résultats.

Le bouton permet d'imprimer les données affichées dans le tableau des résultats.